Az Ügyfélkapu 2025. január 15-én megszűnik. A változás a bejelentkezési, hitelesítési folyamat átalakulását jelenti. 2025. január 16-tól a kétfaktoros, biztonságosabb belépést biztosító Ügyfélkapu+-on vagy a Digitális Állampolgárság Program (DÁP) alkalmazáson keresztül lehet elérni a Személyre Szabott Ügyintézési Felületet (SZÜF) megtekinteni a személyes adatokat és intézni elektronikusan az ügyeket.

Az Ügyfélkapu+ azoknak jelent átmeneti megoldást, akik még nem szeretnének a DÁP rendszerébe regisztrálni. Azért átmeneti megoldásról van szó, mert a tervek szerint az Ügyfélkapu+ köztes megoldásként szolgál és csak 2025. december 31-ig fog működni, ezt követően megszűnik majd és kizárólag a DÁP lesz elérhető.

# Váltás Ügyfélkapu+-ra

Az Ügyfélkapu+ egy 2022. június 4-től elérhető emelt szintű kétfaktoros azonosítási szolgáltatás, az Ügyfélkapunál nagyobb biztonságot nyújtó megoldás. A kétlépcsős azonosítás célja, hogy emelje az elektronikus azonosítás biztonsági szintjét és támogassa a biztonságtudatos felhasználók, illetve szolgáltatók igényeit.

A szolgáltatás használatához rendelkeznie kell Ügyfélkapu regisztrációval, okostelefonnal vagy tablettel és egy hitelesítő alkalmazással.

## Ügyfélkapu+ igénylése

- 1. Az Ügyfélkapu+ igénylése előtt töltse le Android eszközére a <u>Google Authenticatort</u> vagy a <u>Microsoft Authenticatort</u>, iOS eszközére a <u>Microsoft Authenticatort</u>. Ha nincs okostelefonja vagy tabletje, a <u>TOTP.APP</u> webes hitelesítő alkalmazást is használhatja.
- 2. Nyissa meg az <u>Ügyfélkaput</u>. Kattintson a Bejelentkezés, majd az Ügyfélkapu gombra.
- 3. Jelentkezzen be az Ügyfélkapu felhasználónevével és jelszavával.
- 4. Bejelentkezés után kattintson az Ügyfélkapu+ igénylése gombra, majd a Tovább az Ügyfélkapu+ igényléséhez gombra.
- 5. A képernyőn megjelenik egy QR-kód. Nyissa meg az okostelefonjára vagy tabletjére telepített hitelesítő alkalmazást, és olvassa be a QR-kódot.
- 6. Adja meg az Ügyfélkapu jelszavát és a hitelesítő alkalmazás által generált kódot.
- 7. Kattintson a Tovább gombra, majd a Mentés gombra.
- 8. Mentse el az űrlapon megjelenő törlőkódot, és kattintson a Befejezés gombra.

Fontos, hogy ezután már csak Ügyfélkapu+-szal tud majd bejelentkezni az állami weboldalakon és alkalmazásokban! Érdemes elmenteni a regisztráció folyamán kapott QR kódot és a törlés QR kódot, mivel a későbbiekben a bejelentkezéseknél a QR kóddal lehet majd újabb bejelentkezési kódokat generálni a belépéshez.

Az Ügyfélkapu+ regisztrációhoz segédlet a https://szarnyseged.hu/ugyfelkapu-plusz-beallitas-reszletesutmutato/ oldalon található.

## Bejelentkezés

- 1. Nyissa meg az <u>Ügyfélkaput</u>, és kattintson a Bejelentkezésre.
- 2. Kattintson az Ügyfélkapu+ gombra.
- 3. Adja meg a felhasználónevét és a jelszavát.
- 4. Nyissa meg az okostelefonjára vagy tabletjére telepített hitelesítő alkalmazást, és adja meg az alkalmazás által generált kódot.

## A Digitális Állampolgárság Program – DÁP

Akik már használják a DÁP alkalmazást, azoknak nem lesz szükségük az Ügyfélkapu+ szolgáltatásra, hanem mindent egy applikációban, a DÁP alkalmazásban kezelhetnek. A DÁP hivatalos weboldalán, a

https://dap.gov.hu/ oldalon közzétett információk alapján az applikáció működéséhez legalább iOS 16-os vagy Android 10-es operációs rendszer szükséges.

# Digitális Állampolgár mobilalkalmazás letöltése

A Digitális Állampolgár mobilalkalmazással felhasználónév és jelszó megadása nélkül jelentkezhet be az azonosítást kérő állami weboldalakon és alkalmazásokban.

- 1. Töltse le az alkalmazást iOS eszközére az <u>App Store-ból</u> vagy Android eszközére a <u>Google Play-ről</u>.
- 2. Regisztráljon bármelyik kormányablakban vagy online.
- 3. Regisztráció után a Digitális Állampolgár mobilalkalmazással jelentkezhet be az állami weboldalakon és alkalamazásokban.

#### Bejelentkezés

A bejelentkezéshez rendelkeznie kell működő Digitális Állampolgár mobilalkalmazással.

### Asztali számítógépen, laptopon vagy tableten

- 1. A bejelentkezéshez kattintson a DÁP mobilalkalmazás gombra. A felületen hamarosan megjelenik egy QR-kód.
- 2. Nyissa meg a mobiltelefonján a Digitális Állampolgár mobilalkalmazást.
- 3. Válassza ki a QR belépés funkciót.
- 4. Olvassa be a QR-kódot a telefon kamerájával, és engedélyezze a bejelentkezést a felugró értesítésben.

### Mobiltelefonon

- 1. A bejelentkezéshez koppintson a DÁP mobilalkalmazás gombra.
- 2. Koppintson a DÁP mobilalkalmazás megnyitása gombra.
- 3. A Digitális Állampolgár mobilalkalmazásban hamarosan megjelenik egy felugró értesítés.
- 4. Engedélyezze a bejelentkezést a felugró értesítésben.